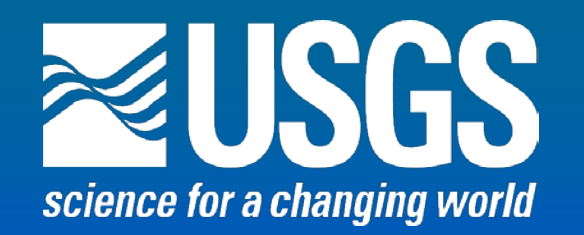

A Selective Drainage Toolbox to Hydro-enforce Culverts and other features in Lidar-based Elevation Rasters

Ryan Thompson, <u>rcthomps@usgs.gov</u>, Hydrologist, Huron SD

Curtis Price, Physical Scientist, Rapid City SD U.S. Department of the Interior U.S. Geological Survey Dakota Water Science Center

#### Outline

- Background: Study that identified need for Tools
- Study area & methodology
- Processing using Global Selective Drainage tool
- Reviewing potential culvert locations identified
- WBD update & development of 14- & 16-digit hydrologic units
- Collaborator applications for data layers
- Questions?

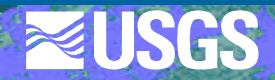

#### Study Background

- Develop methodology for utilizing lidar data to:
  - Identify locations of culverts/bridges, etc
  - Produce a hydro-enforced (culvert aware), lidar-derived dem that can be used for resource management
  - Refine watershed boundaries
  - Develop a densified drainage network
- Update WBD with refined boundaries, develop 14- and 16-digit units
- Develop tool to identify areas where NHD updates may be warranted.

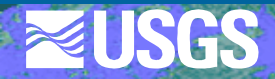

#### Collaboration

- USGS Dakota Water Science Center
- City of Sioux Falls
- Lincoln County
- South Dakota Department of Transportation
- East Dakota Water Development District
- City of Harrisburg
- MAGIC

USGS National Geospatial Program

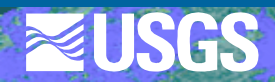

#### **Collaboration- cont'd**

 The five state & local collaborating agencies agreed to ground-truth the "assumed" culvert locations in their respective areas to the extent needed for their uses. This helped greatly to keep total project costs down.

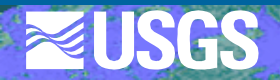

#### Background

Location & Physiography of Study Area
Hydrography of Study Area
Basis of methodology
Data availability

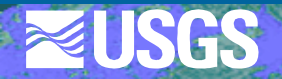

#### **Location & Physiography**

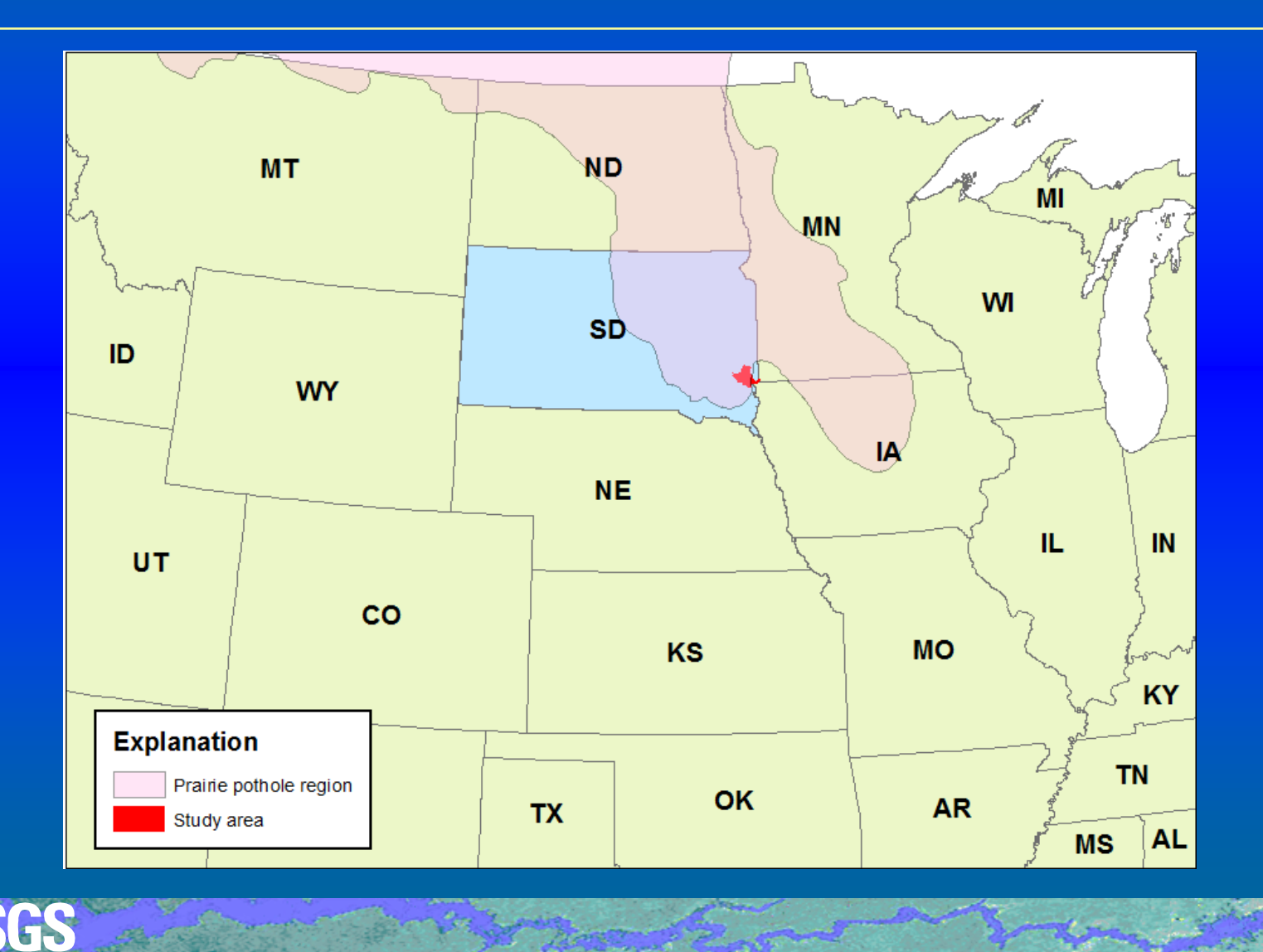

# Hydrography

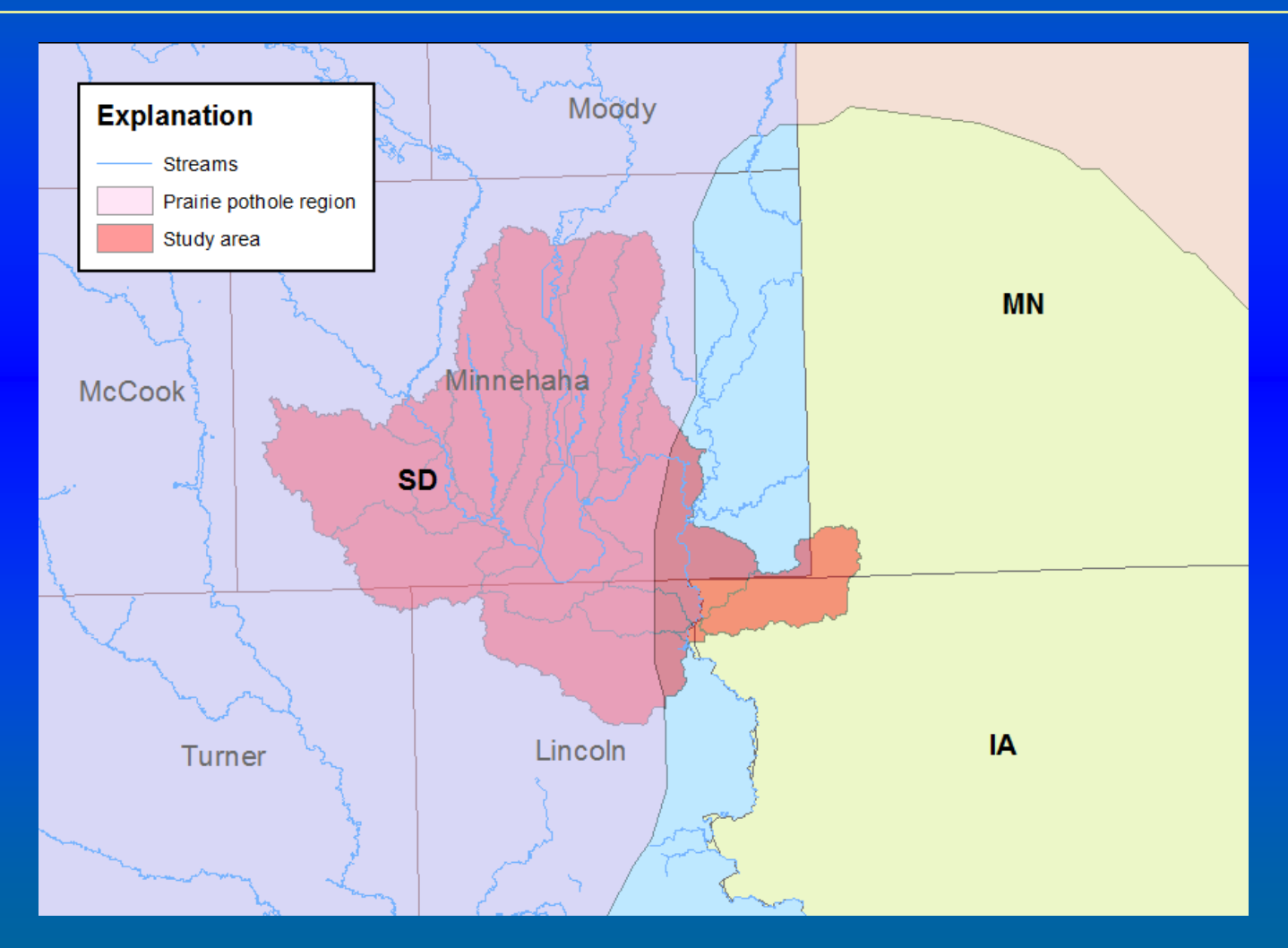

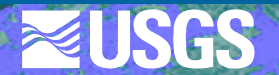

#### **Basis of methodology**

Builds on Selective **Drainage methods** pioneered by Poppenga, Worstell, Stoker & **Greenlee at EROS** USGS SIR 2010-5059 https://pubs.usgs.gov/sir/ 2010/5059/

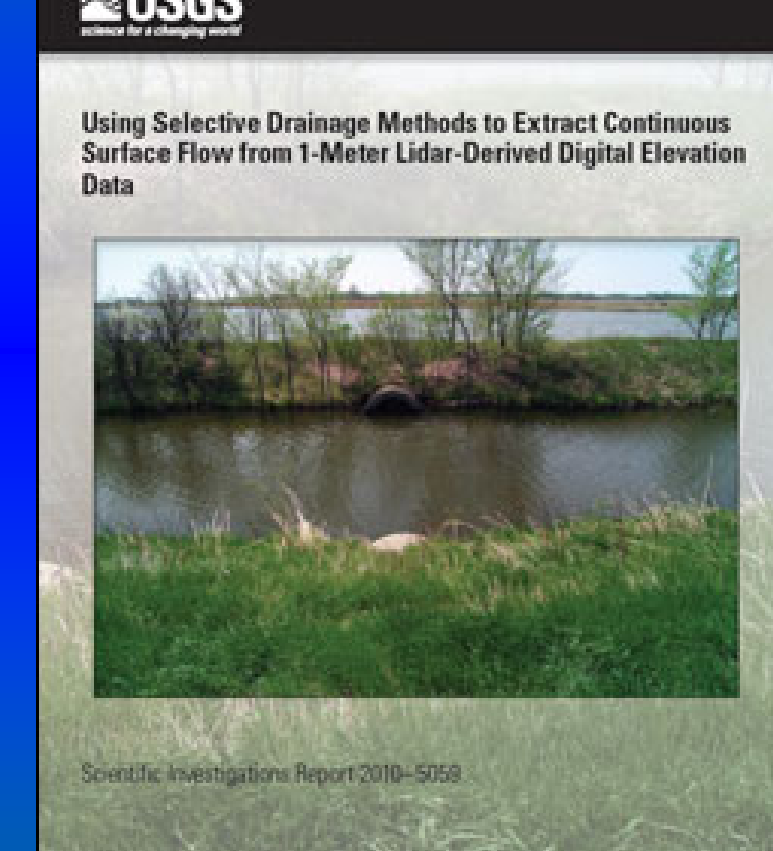

U.S. Department of the James U.S. Contractor Service

**≥USGS** 

#### Basis of methodology- cont'd

- Lidar-based bare earth DEMs typically only have bridges hydro-enforced
- Roadbeds and other built infrastructure will act as dams unless any culverts present are hydroenforced

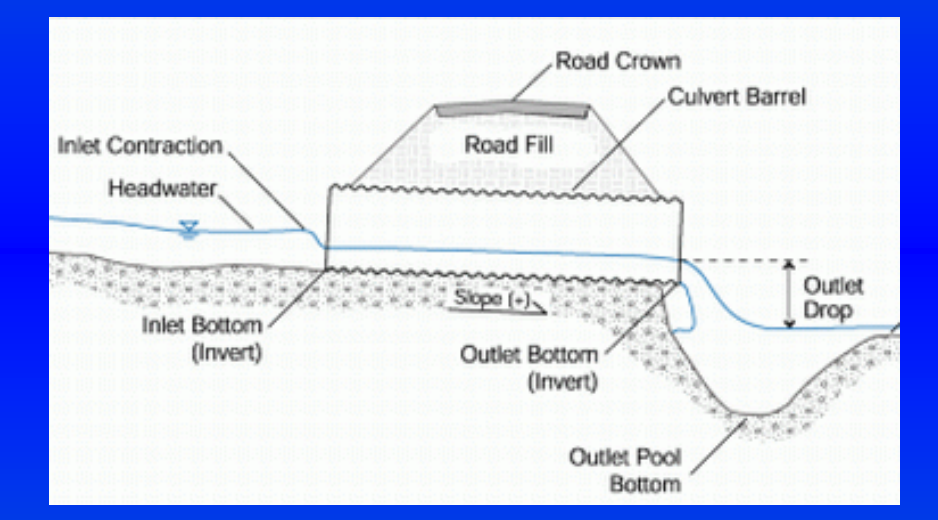

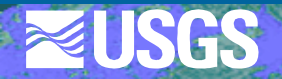

#### Basis of methodology- cont'd

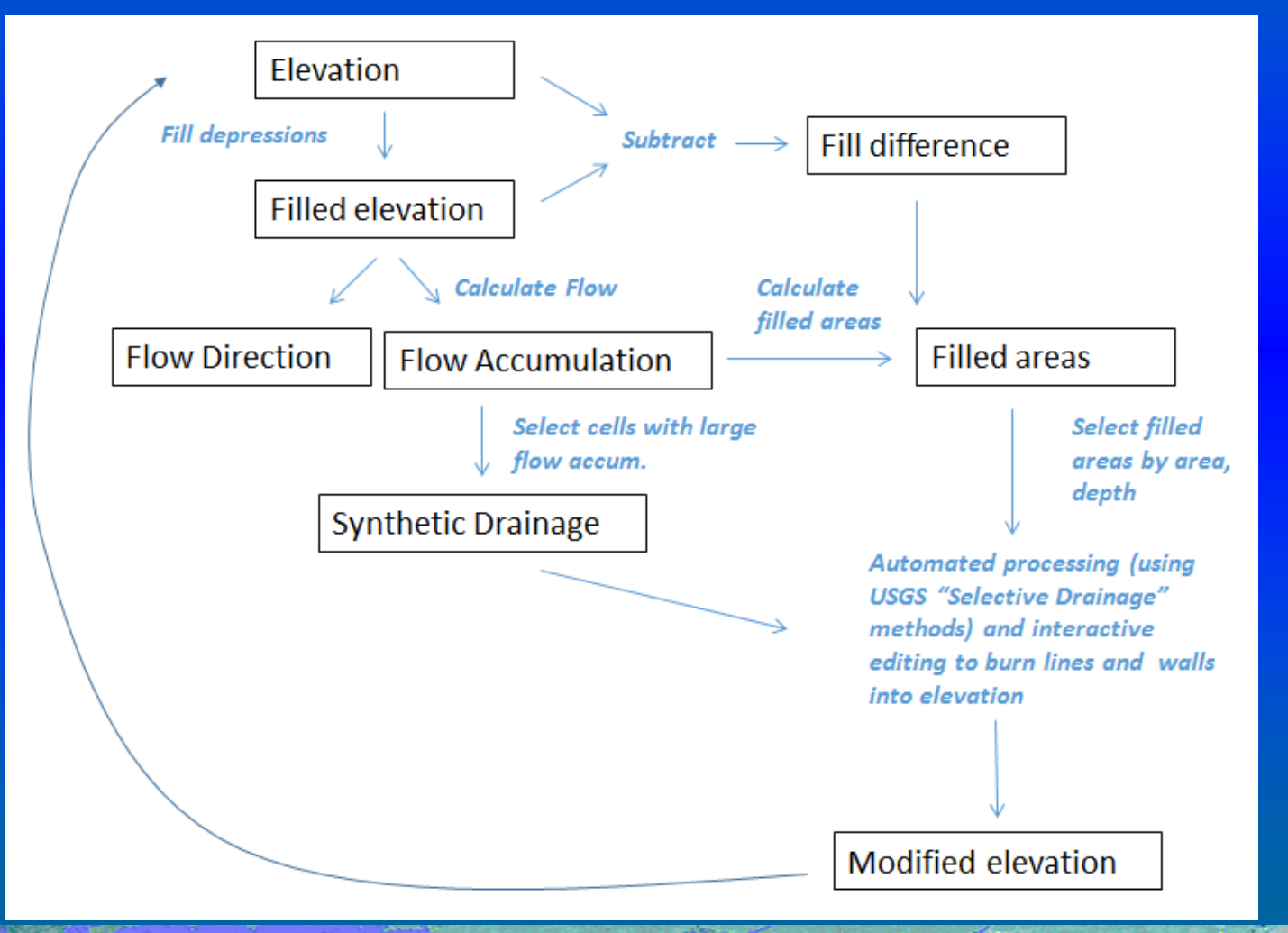

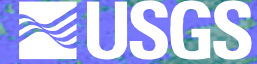

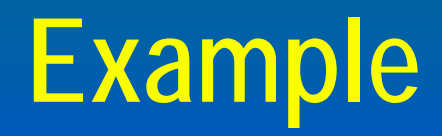

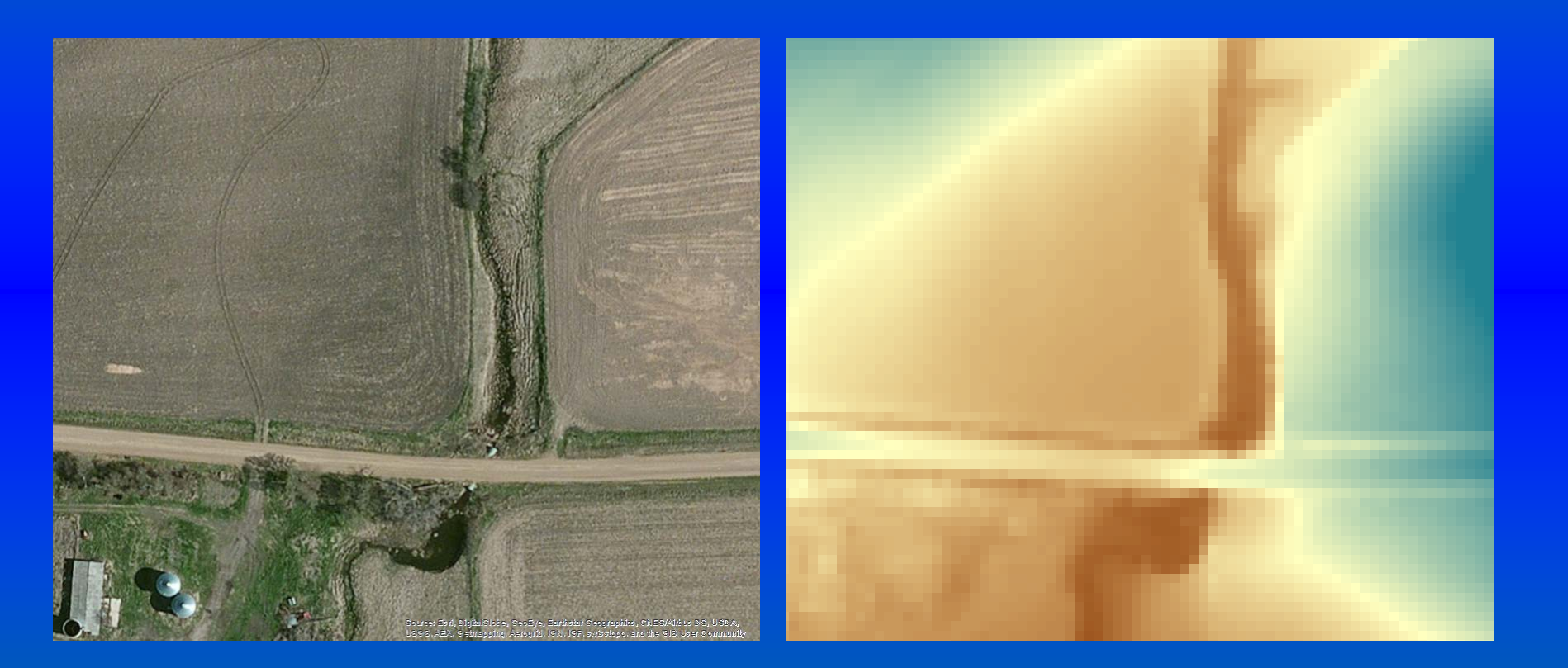

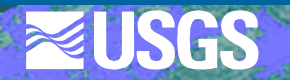

# Example, cont'd

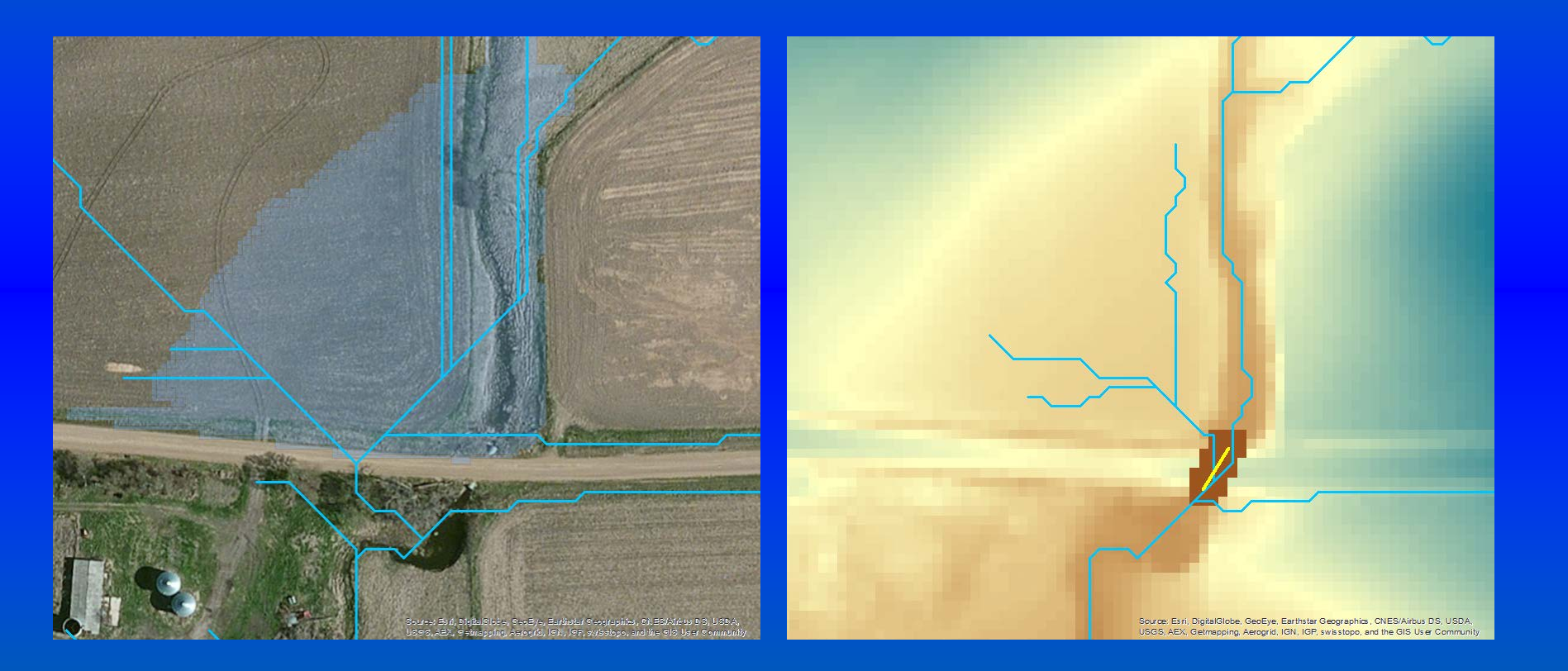

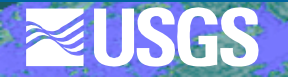

#### Data availability

#### Lidar data available in much of eastern SD

- Lidar-based 2008 NED in SD
- Lidar-based 2008 dem (state maintained) for Iowa and Minnesota
- 2012 acquisition .las file covering Sioux Falls urban area

 Pictometry imagery available for Lincoln & Minnehaha Counties

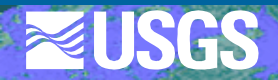

#### Data availability- cont'd

#### Culvert data initially available

- Culverts 30 inches & larger on State & Federal highways
- Sioux Falls Stormwater System
- Culverts 30 inches & larger on Minnehaha County roads
- Additional culvert inventories completed
  - Culverts on Lincoln County roads
  - Culverts on local/Township roads in Minnehaha County

#### **Global Selective Drainage Toolbox**

ArcGIS Toolbox developed by Curtis Price
 Released on ScienceBase 9/25/18

- https://doi.org/10.5066/F7TQ60FD
- ArcGIS 10.4
- User Guide available

Currently updating to ArcGIS 10.6/ArcGIS Pro

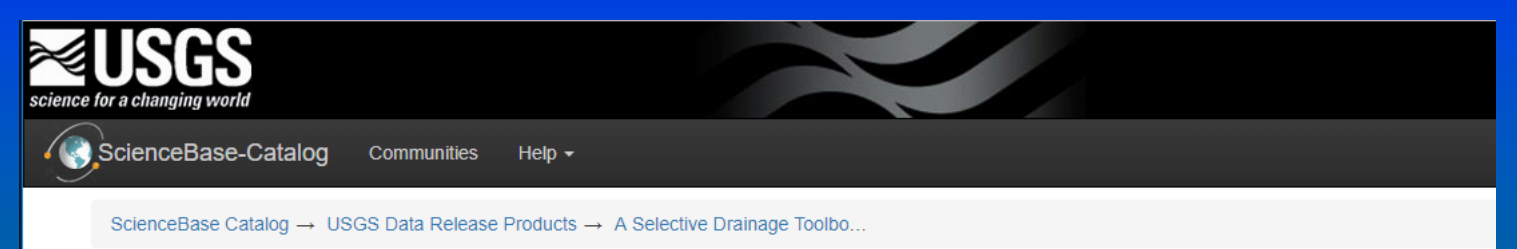

A Selective Drainage Toolbox to Hydroenforce Culverts and Other Features in Lidar-Derived Digital Elevation Models

#### Available tools

- Utility function for DEM setup/preparation
- Tools 1, 2, & 3 are included in the Global tool
- Tools 4 & 5 are used to enforce and evaluate identified culverts
- Some tools may not appear if you have not enabled an extension they need

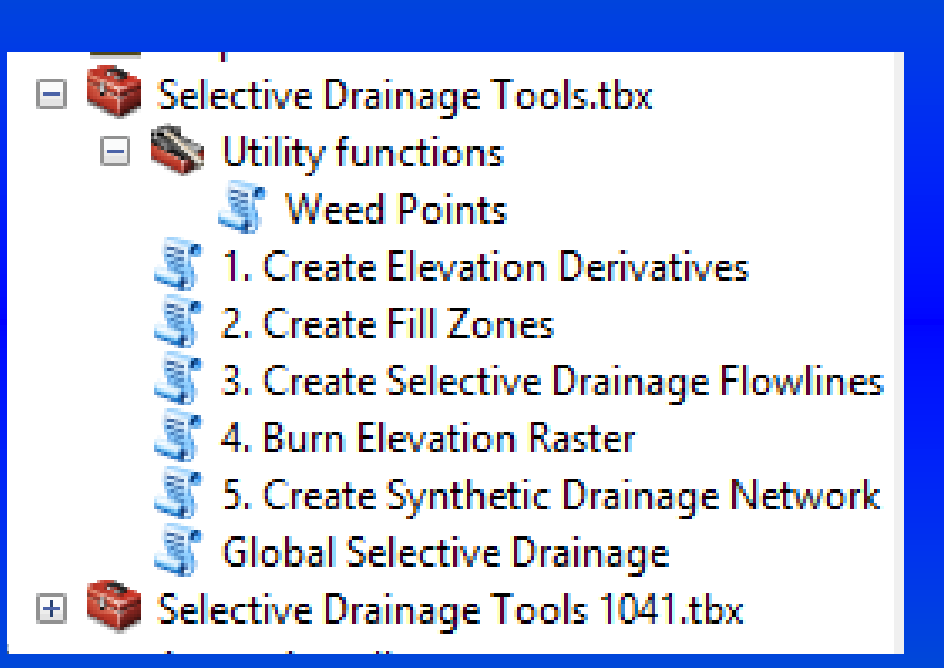

- **Terminology**:
  - Drain line- potential culvert location(s) identified by the tool
  - Search distance- the maximum distance allowed between the min point of a fill poly and the endpoint of its potential drain line/culvert
  - Max & min culvert fill zone areas- can be used to filter out large waterbodies or very small depressions
  - Pour point distance- the maximum length allowed for the drain line feature
  - Iterations- allows possible identification of multiple culverts for a given fill poly

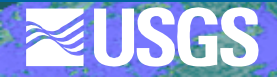

#### **Tool 1: Create elevation derivatives**

#### 💐 1. Create Elevation Derivatives

| _ | × |
|---|---|
|   |   |

| Elevation raster                                    | 1. Create Elevation<br>Derivatives |
|-----------------------------------------------------|------------------------------------|
| Output fill raster                                  | Create elevation derivatives       |
| C:\Users\rcthomps\Documents\ArcGIS\Default.gdb\fill | from an input elevation            |
| Output fdr raster                                   | dataset. Outputs include fill      |
| C:\Users\rcthomps\Documents\ArcGIS\Default.gdb\fdr  | and flow direction rasters.        |
| Output fac raster                                   | Optional outputs include fill      |
|                                                     | accumulation rasters, and          |
| Output diff raster (optional)                       | flow lines. A minimum fill         |
|                                                     | area criteria can be set.          |
| Output flow lines (optional)                        |                                    |
|                                                     |                                    |
| Minimum area (optional)                             |                                    |
| 1000                                                |                                    |
| Minimum area units (optional)                       |                                    |
| CELLS                                               |                                    |
| OK Cancel Environments << Hide Help                 | Tool Help                          |

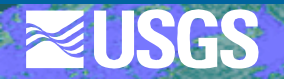

#### Tool 2: Create fill zones

| 💐 2. Create Fill Zones                 | - 🗆 X                       |
|----------------------------------------|-----------------------------|
| Elevation raster                       | 2. Create Fill Zones        |
| <ul> <li>▶ Fill raster</li> </ul>      | Create fill zone polygon    |
|                                        | elevation derivatives. Fill |
| How direction raster                   | volume, depth) are          |
| Flow accumulation raster               | zone. Also minimum points   |
| Fill zone raster                       | classes are created.        |
| <ul> <li>Fill zone polygons</li> </ul> |                             |
| Pour points                            |                             |
|                                        |                             |
| Minimum points                         |                             |
| Minimum area (optional)                |                             |
| Minimum area units (optional)          |                             |
|                                        | ~                           |
| OK Cancel Environments << Hide Help    | Tool Help                   |

# Tool 3: Create selective drainage flowlines

| 3. Create Selective Drainage Flowlines           | – 🗆 X                                                                                                    |
|--------------------------------------------------|----------------------------------------------------------------------------------------------------|
| Input point                                      | 3. Create Selective<br>Drainage Flowlines                                                                       |
| Fill zone raster      Elevation raster           | Calculate flow paths (using<br>least-cost distance) from<br>source to destination<br>points across an elevation |
| Output flowpath line     Search distance     100 | This tool is an implementation of methods described by:                                                         |
| OK Cancel Environments << Hide Help              | Tool Help                                                                                                    |

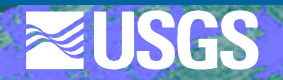

#### **Tool 4: Burn elevation raster**

| 💐 4. Burn Elevation Raster          | - 🗆 X                                                                                                    |
|-------------------------------------|----------------------------------------------------------------------------------------------------|
| Elevation raster                    | 4. Burn Elevation                                                                                          |
| Output raster      Flow lines       | Apply simple offsets to<br>elevation data to burn lines,<br>and optional walls, and<br>sinks into an input |
| Wall lines (optional)               | elevation surface for flow<br>conditioning purposes.                                                       |
| Offset z value (optional)           |                                                                                                    |
| OK Cancel Environments << Hide Help | Tool Help                                                                                                  |

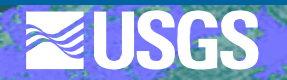

#### Tool 5: Create synthetic drainage network

| § 5. Create Synthetic Drainage Network                                                                                         | – 🗆 X                                                                                                    |
|----------------------------------------------------------------------------------------------------|----------------------------------------------------------------------------------------------------|
| Flow direction raster                                                                                                    | 5. Create Synthetic<br>Drainage Network                                                                                                    |
| Flow accumulation raster      Output lines      Minimum area (optional)      Inon      Area units (optional)      CELLS      ✓ | This tool can be used to<br>create a synthetic drainage<br>network based on input<br>flow direction and flow<br>accumulation rasters.<br>Density of the output<br>drainage network can be<br>varied by use of a minimum<br>threshold for stream<br>initiation. |
| ×                                                                                                    |                                                                                                    |
| OK Cancel Environments << Hide Help                                                                                            | Tool Help                                                                                                    |

| _ |    |              |                |          |          |         |
|---|----|--------------|----------------|----------|----------|---------|
|   | Co | ntents Previ | ew Description | 1        |          |         |
|   |    | FID Shape *  |                | GRIDCODE | DRNCELLS | DRNAREA |
|   | ▶  |              | 0 Polyline     | 1        | 4255     | 425500  |
|   |    |              | 1 Polyline     | 4        | 1552     | 155200  |
|   |    |              | 2 Polyline     | 3        | 605      | 60500   |
|   |    |              | 3 Polyline     | 7        | 437      | 43700   |

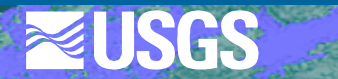

| Global Selective Drainage                                                                                                    | < Date failure |                               |
|----------------------------------------------------------------------------------------------------|----------------|-------------------------------|
| Elevation raster                                                                                                    |                | Global Selective              |
| J<br>Output fill zono polygong                                                                                                    | - <u> </u>     | Dramago                       |
| C:\Users\rcthomps\Documents\ArcGIS\Default.adb\fill_poly                                                                                                    |                | This script locates potential |
|                                                                                                    |                | culverts.                     |
| C:\Users\rcthomps\Documents\ArcGIS\Default.adh\min.pt                                                                                                    |                |                               |
| Cuberts (Calorings pocuments (Arcess periodicity as (Arrests))                                                                                                    |                |                               |
| Culture in zone pour points                                                                                                    |                |                               |
| c. losers (culonips (boculients (arcats (berault.gub (bour_b))                                                                                                    |                |                               |
| Output fill drain lines                                                                                                    |                |                               |
| C: \Users \vertcomps \vertcomps \ |                |                               |
| Minimum fill zone area (optional)                                                                                                    | 1000           |                               |
| Fill zone area units (ontional)                                                                                                    | 1000           |                               |
| CELLS                                                                                                    |                |                               |
| Search distance (optional)                                                                                                    |                |                               |
|                                                                                                    | 90             |                               |
| Max culvert fill zone area                                                                                                    |                |                               |
|                                                                                                    | 10000          |                               |
| Culvert fill zone area units                                                                                                    |                |                               |
| CELLS                                                                                                    |                |                               |
| Pour point distance (optional)                                                                                                    | 67.5           |                               |
| Maximum iterations (ontional)                                                                                                    | 07.5           |                               |
|                                                                                                    | 3              |                               |
|                                                                                                    | *              | *                             |
| OK Cancel                                                                                                    | Environments   | Tool Help                     |

#### **Tips:**

- Depending on your dem resolution, you may want to run the tool on subsets of the total study area. The Arc tools will honor an extent, but not a processing mask.
- When finding what your optimal processing area is, consider using just one iteration (default is 3).
- Process a buffer beyond your expected study area boundary.
- As you develop your layer of culverts, attribute them to identify source.

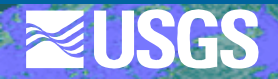

- May want to add notes to the drain\_line attribute table for use in verification of culvert presence
  - Does the location "make sense"?
  - Is a culvert visible in the basemap imagery?

| Table                     |     |          |        |      |                | Π×          |          |
|---------------------------|-----|----------|--------|------|----------------|-------------|----------|
| 🗉 -   昌 -   🖫 👧 🖾 🐠 🗙     |     |          |        |      |                |             |          |
| drain_line ×              |     |          |        |      |                |             |          |
|                           | FID | Shape *  | FILLID | ITER | good_loc       | clvrt_vis   | <b>A</b> |
|                           | 15  | Polyline | 19     | 1    | yes            | done        |          |
|                           | 16  | Polyline | 20     | 1    | yes offset     | yes         |          |
|                           | 17  | Polyline | 21     | 1    | no             | no          |          |
|                           | 18  | Polyline | 23     | 1    | yes            | yes         |          |
|                           | 19  | Polyline | 25     | 1    | yes dam        | no          |          |
|                           | 20  | Polyline | 26     | 1    | no             | no          |          |
|                           | 21  | Polyline | 27     | 1    | no             | no          |          |
|                           | 22  | Polyline | 28     | 1    | yes dam        | no          |          |
|                           | 23  | Polyline | 29     | 1    | yes            | yes         |          |
|                           | 24  | Polyline | 31     | 1    | lagoon         |             |          |
|                           | 25  | Polyline | 32     | 1    | yes            | yes         |          |
|                           | 26  | Polyline | 33     | 1    | no             | no          |          |
|                           | 27  | Polyline | 34     | 1    | no             | no          | 1        |
|                           | 28  | Polyline | 35     | 1    | yes            | yes         | 1        |
|                           | 29  | Polyline | 36     | 1    | no             | no          | ]        |
|                           | 30  | Polyline | 37     | 1    | no             | no          | 1        |
|                           | 31  | Polyline | 39     | 1    | yes            | done        | 1        |
|                           | 32  | Polyline | 40     | 1    | yes dam        | done        | 1        |
|                           | 33  | Polyline | 42     | 1    | yes offset     | yes         | 1        |
|                           | 34  | Polyline | 44     | 1    | no             | no          | 1        |
|                           | 35  | Polyline | 45     | 1    | no             | no          | -        |
|                           | •   | 140      | ► ►    |      | (0 out of 1658 | 3 Selected) |          |
| drain line walls and cuts |     |          |        |      |                |             |          |

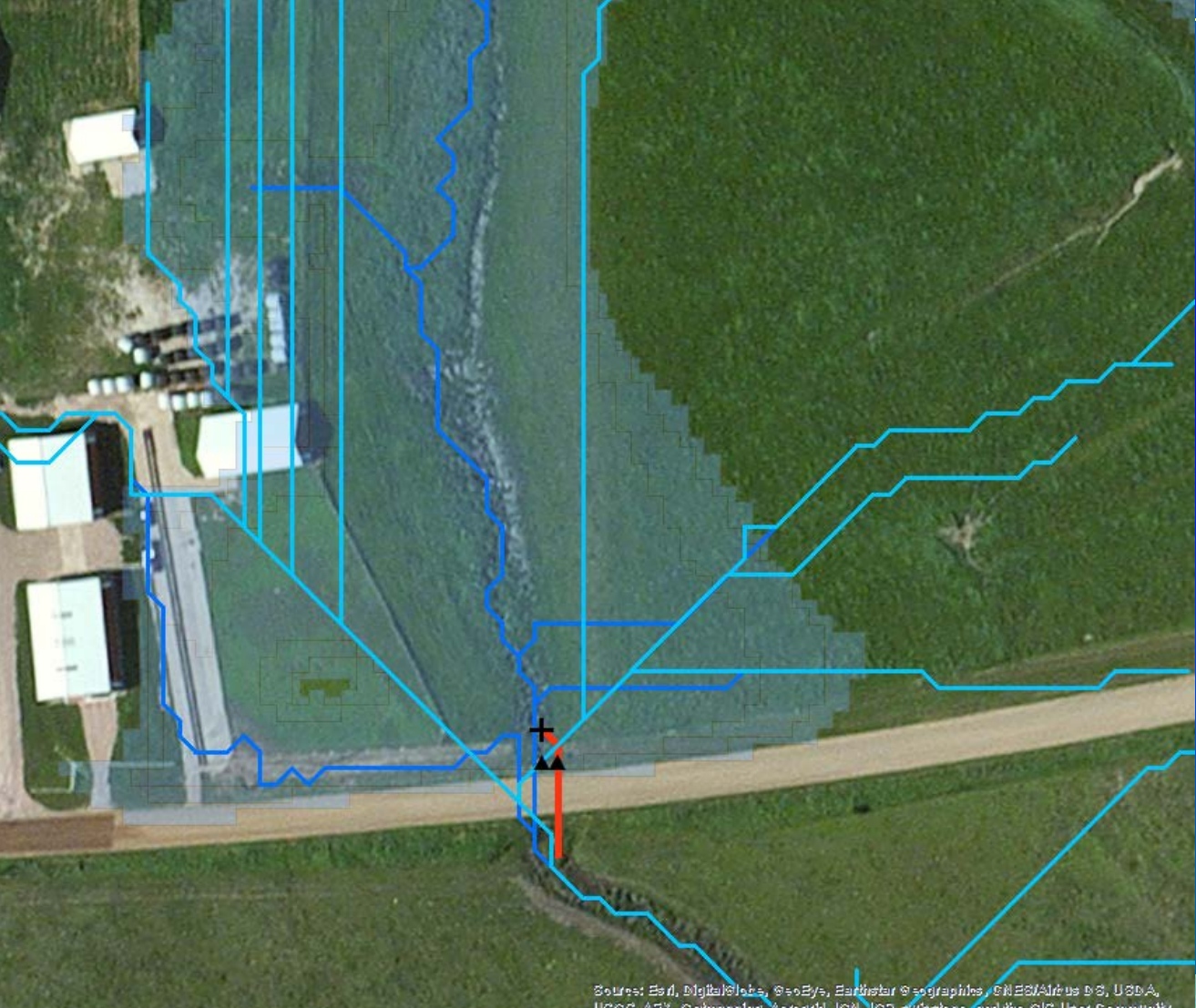

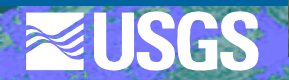

Soures: Es A. Digital Close, Secelys, Earthstar Secgraphics , Chi 20/Alic us D.S. USDA, USSS, AEX, Setnapping, Asrogrid, 198, 197, 349 stopp, and the SIS User Community

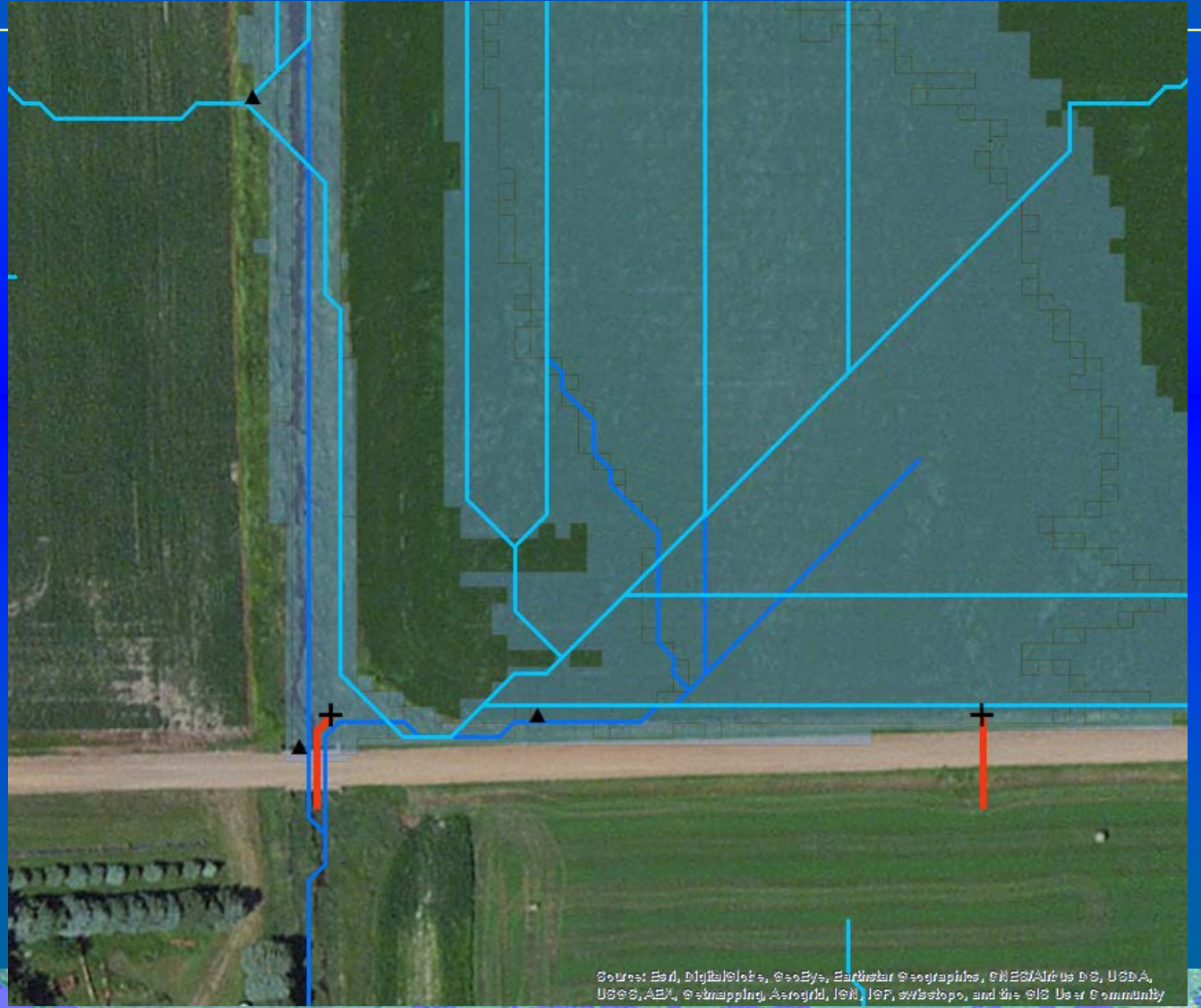

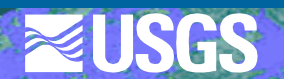

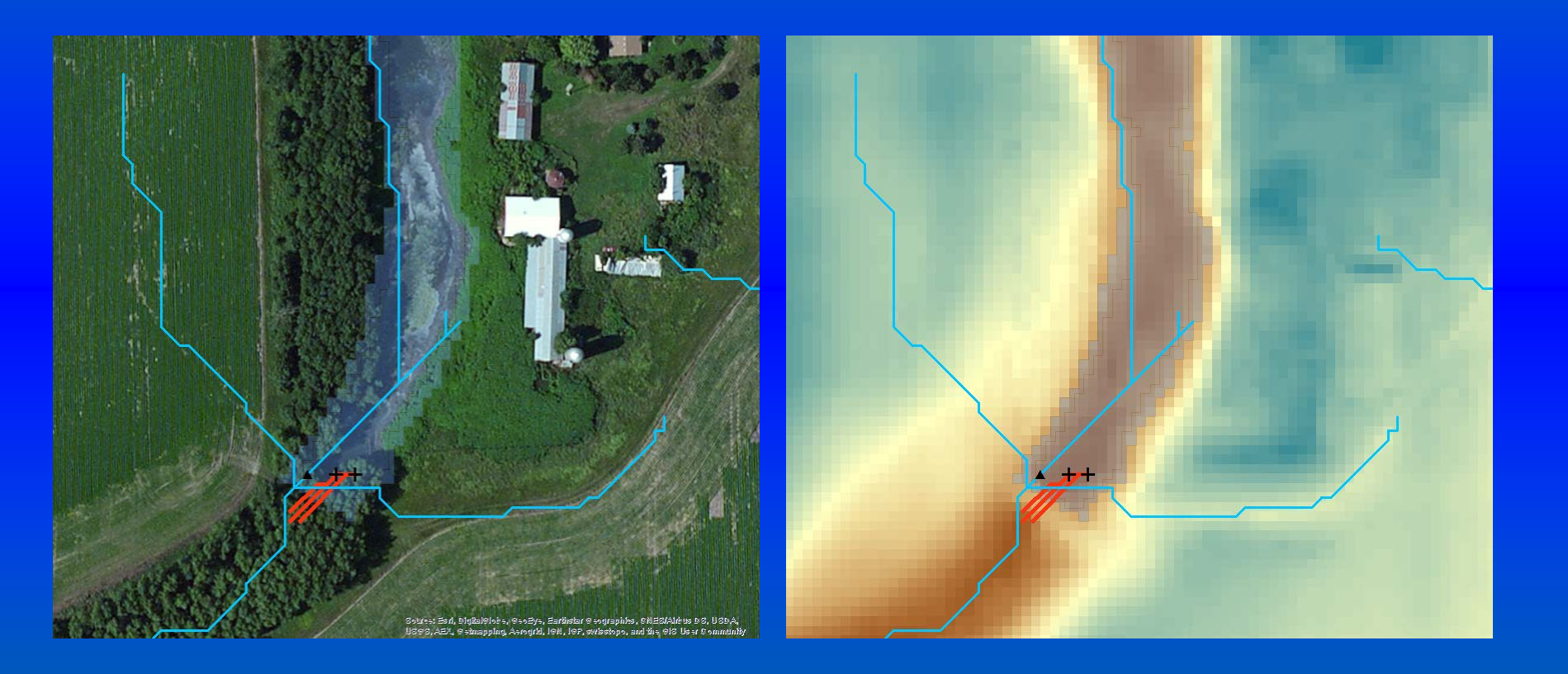

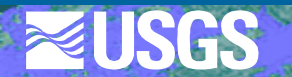

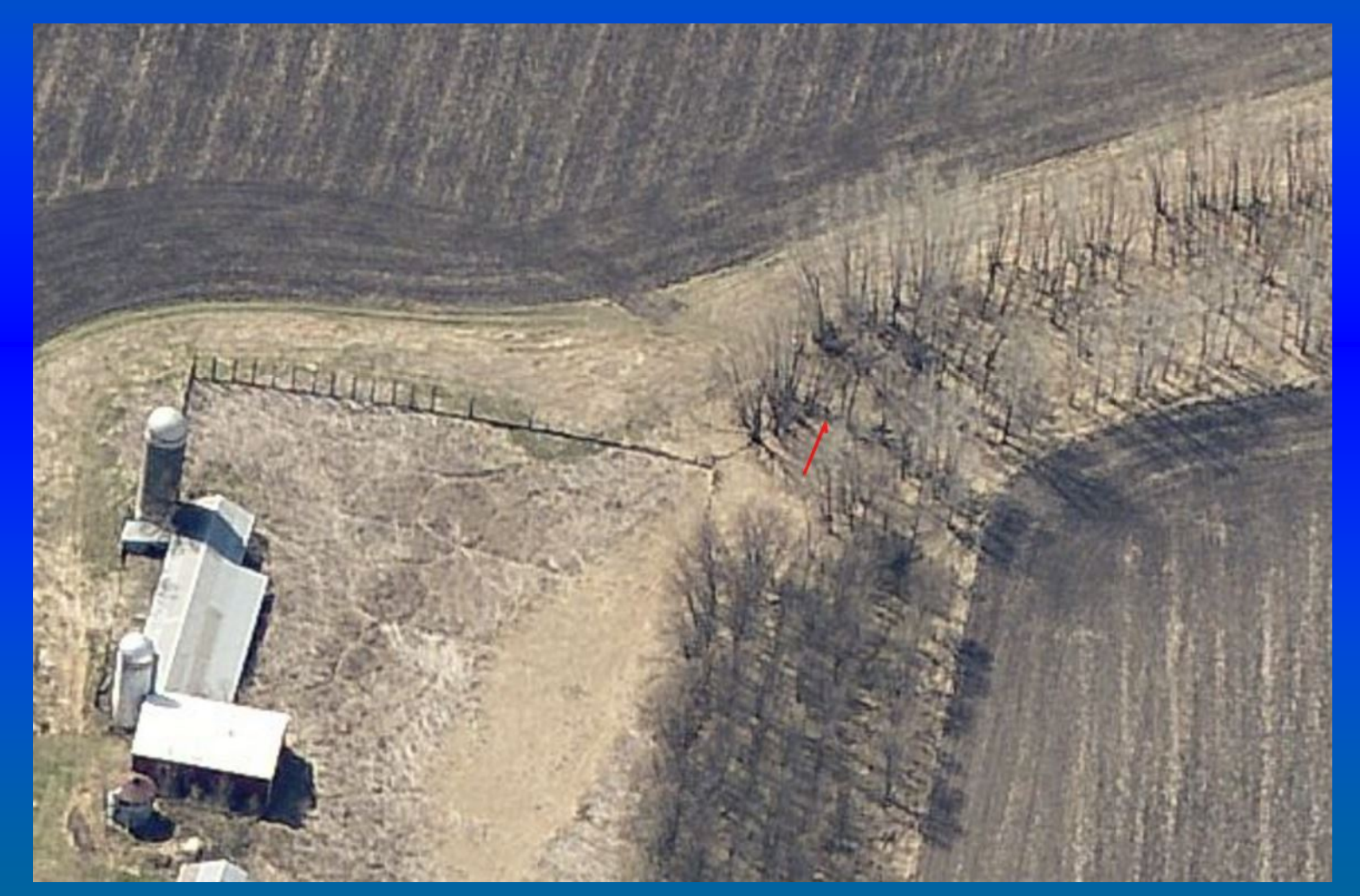

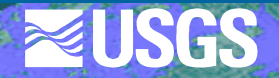

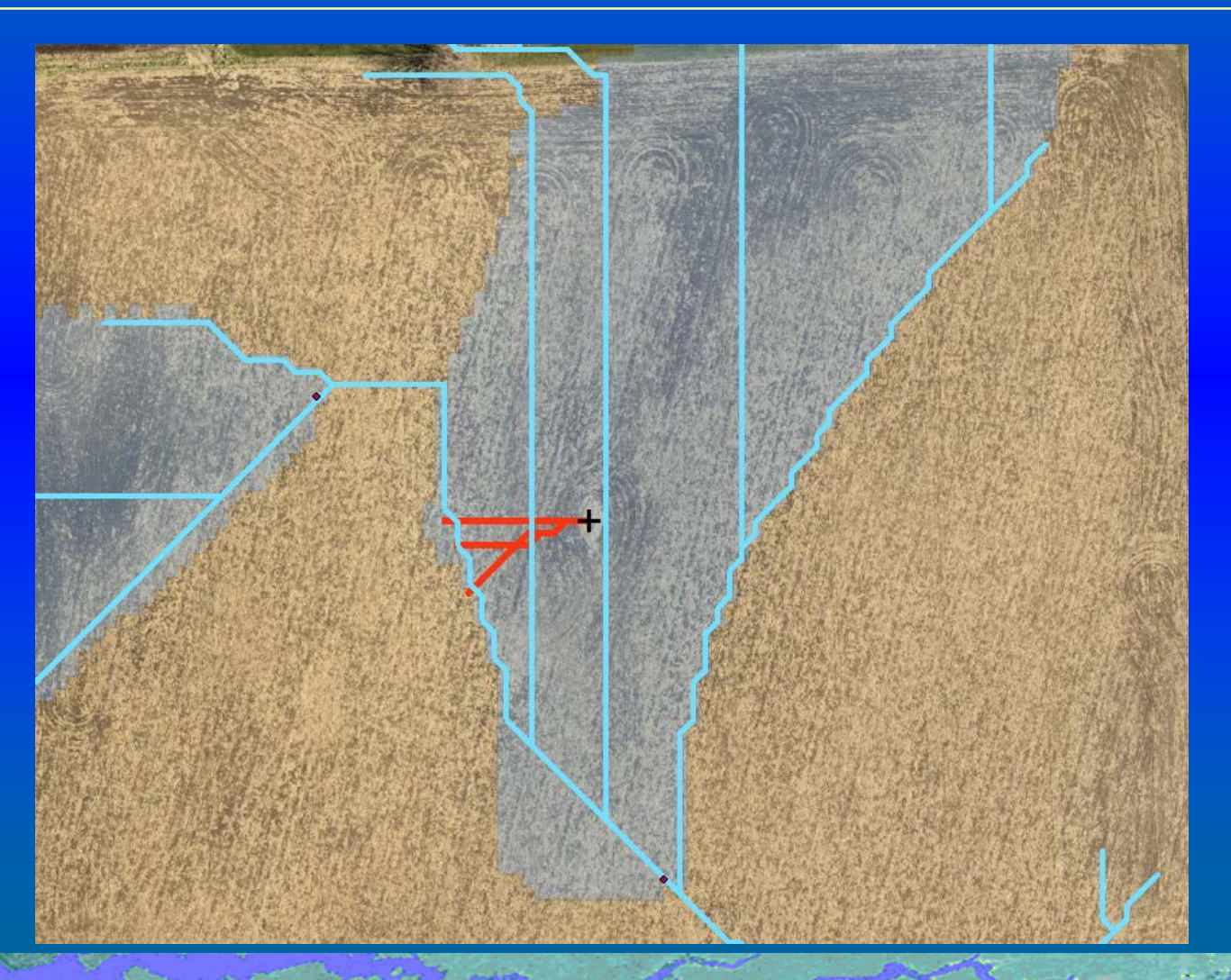

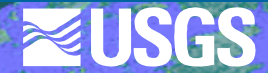

#### WBD updates & additions

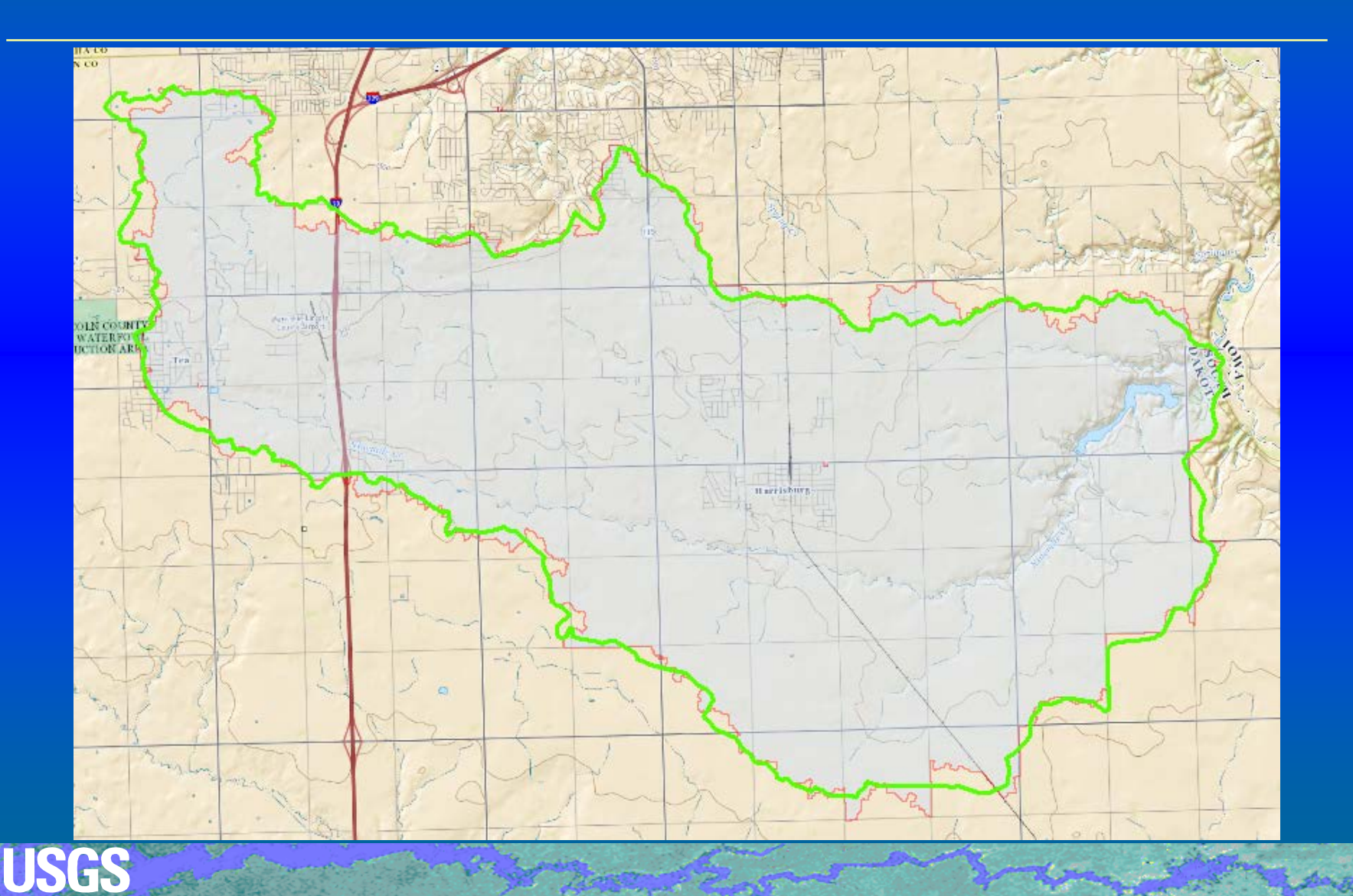

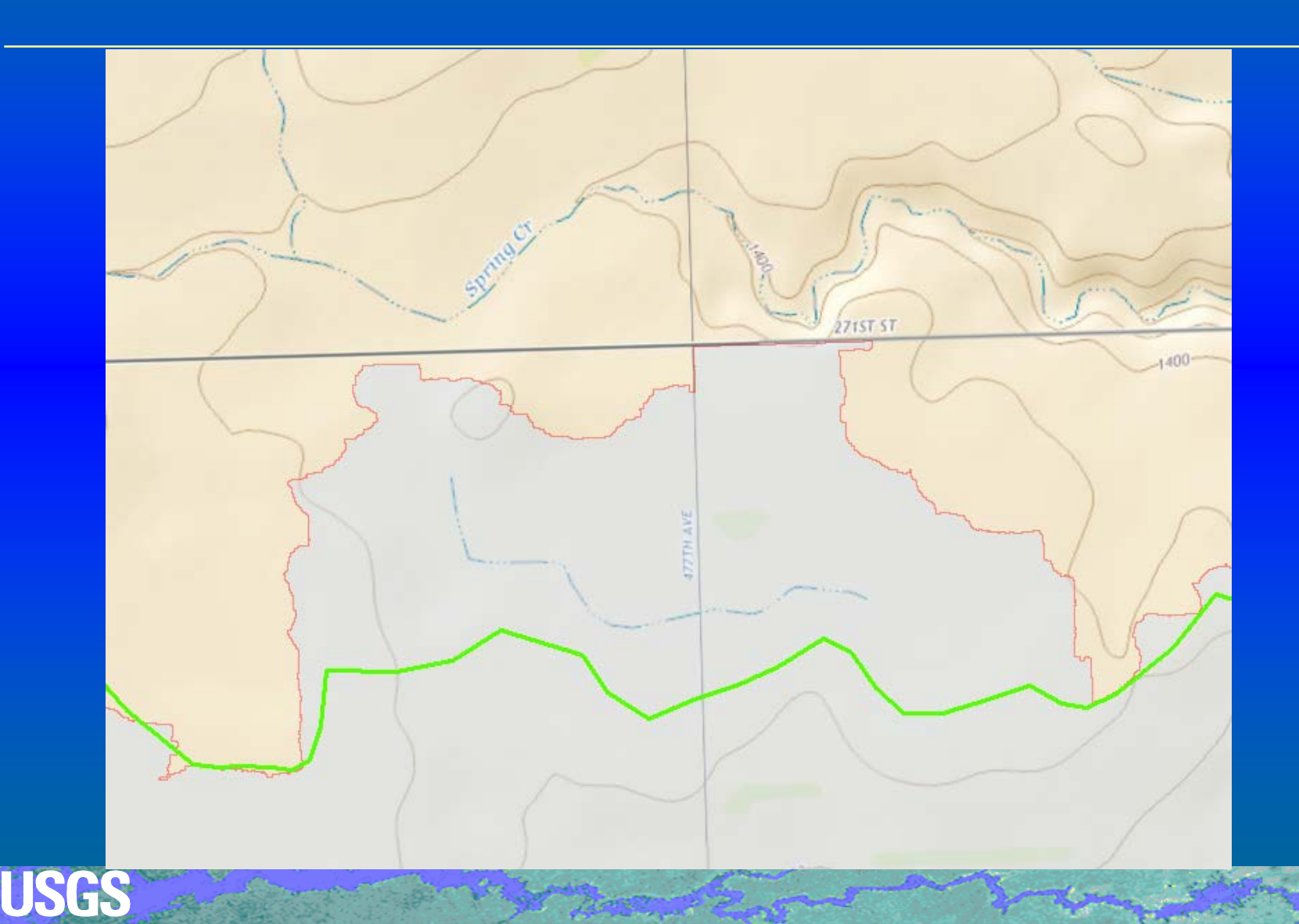

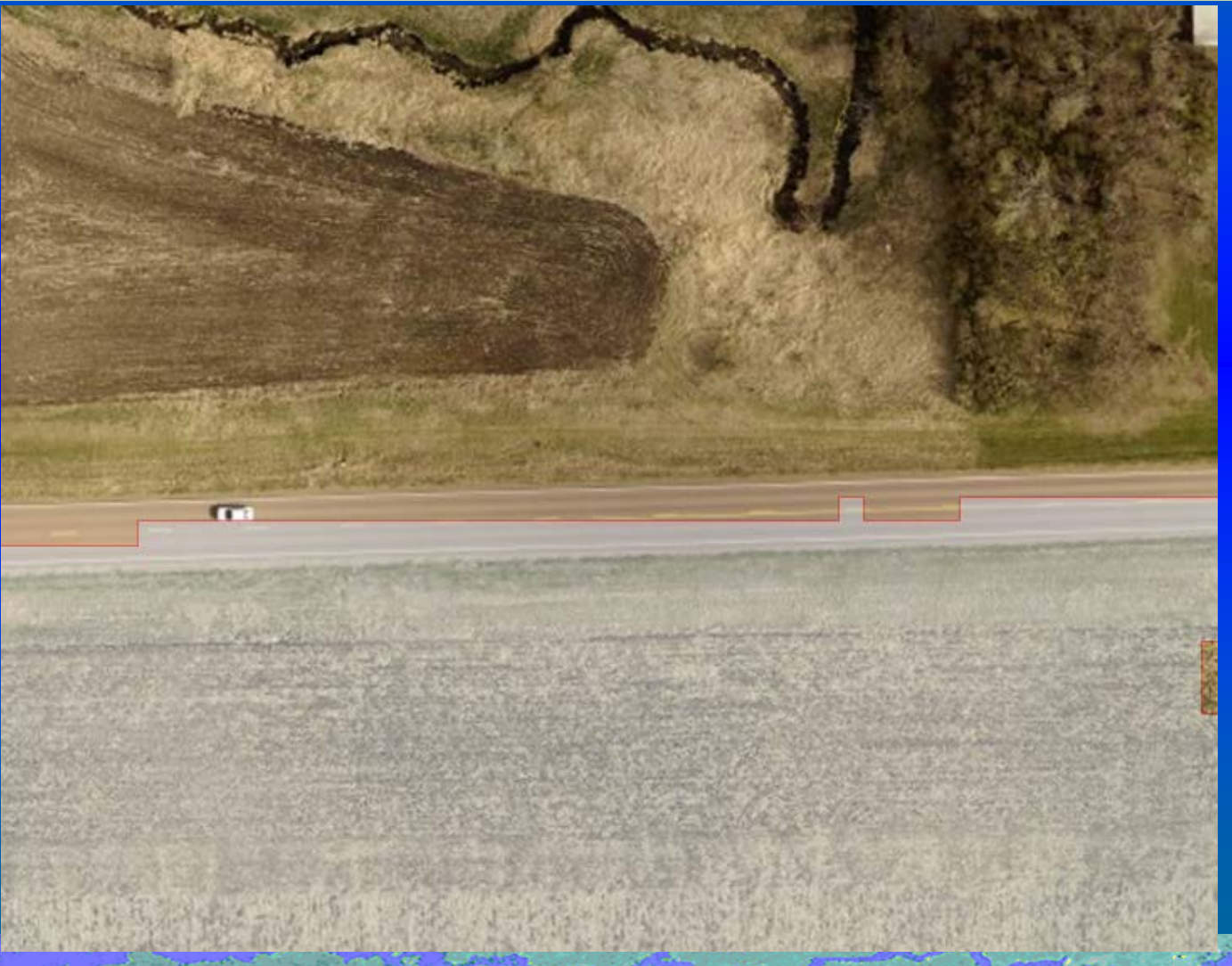

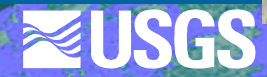

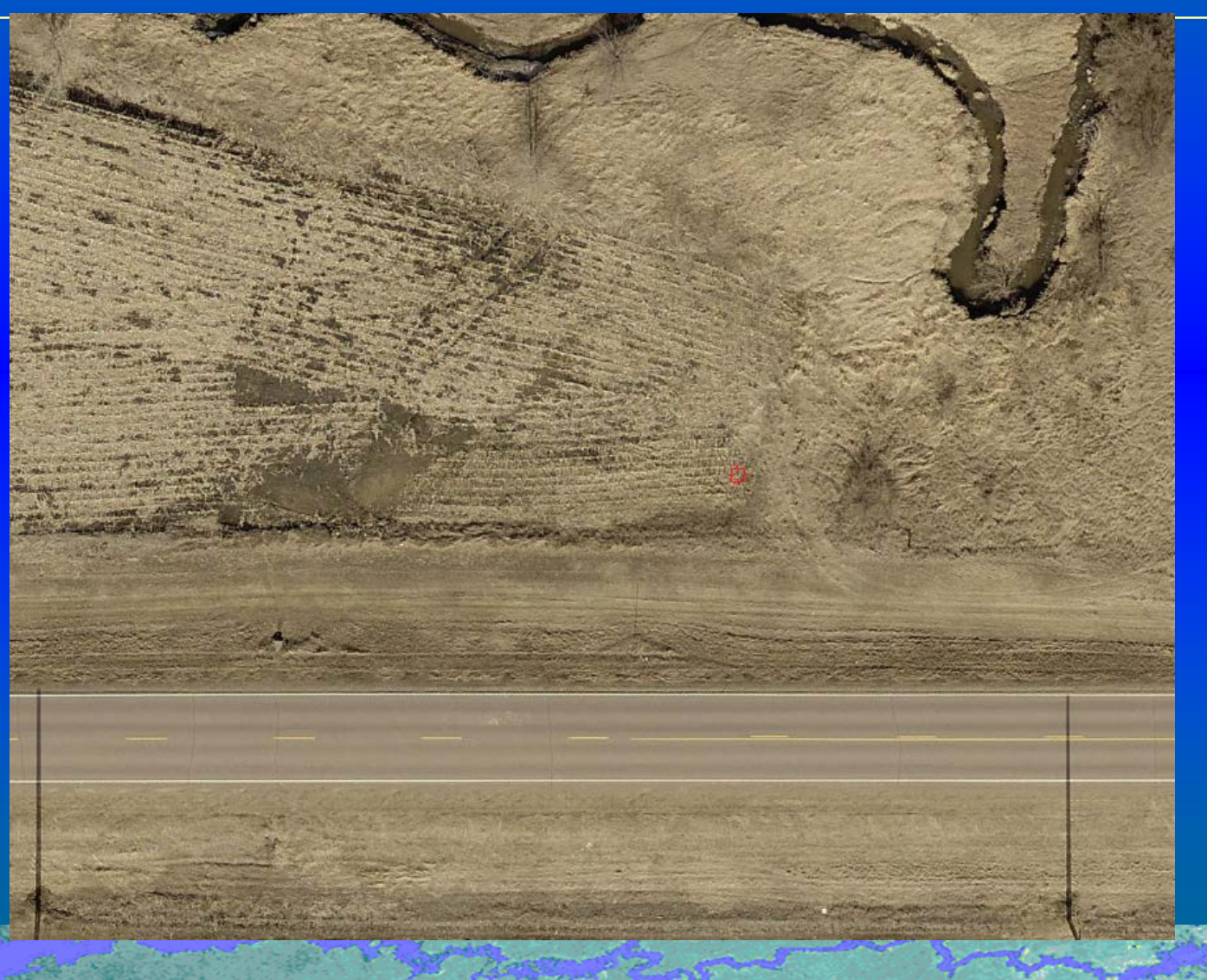

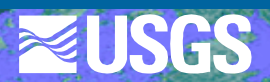

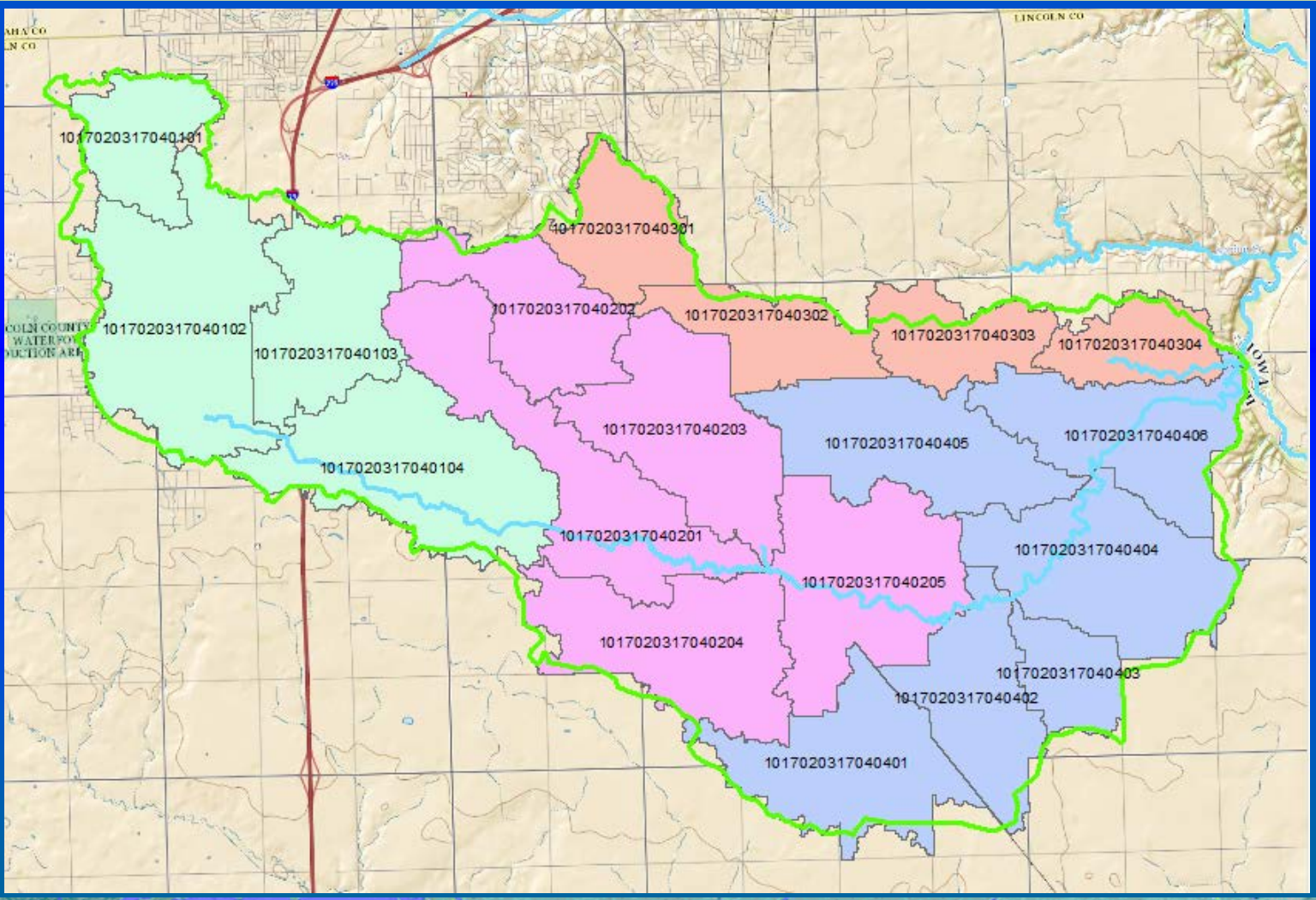

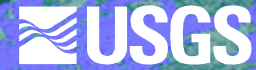

#### **Collaborator applications**

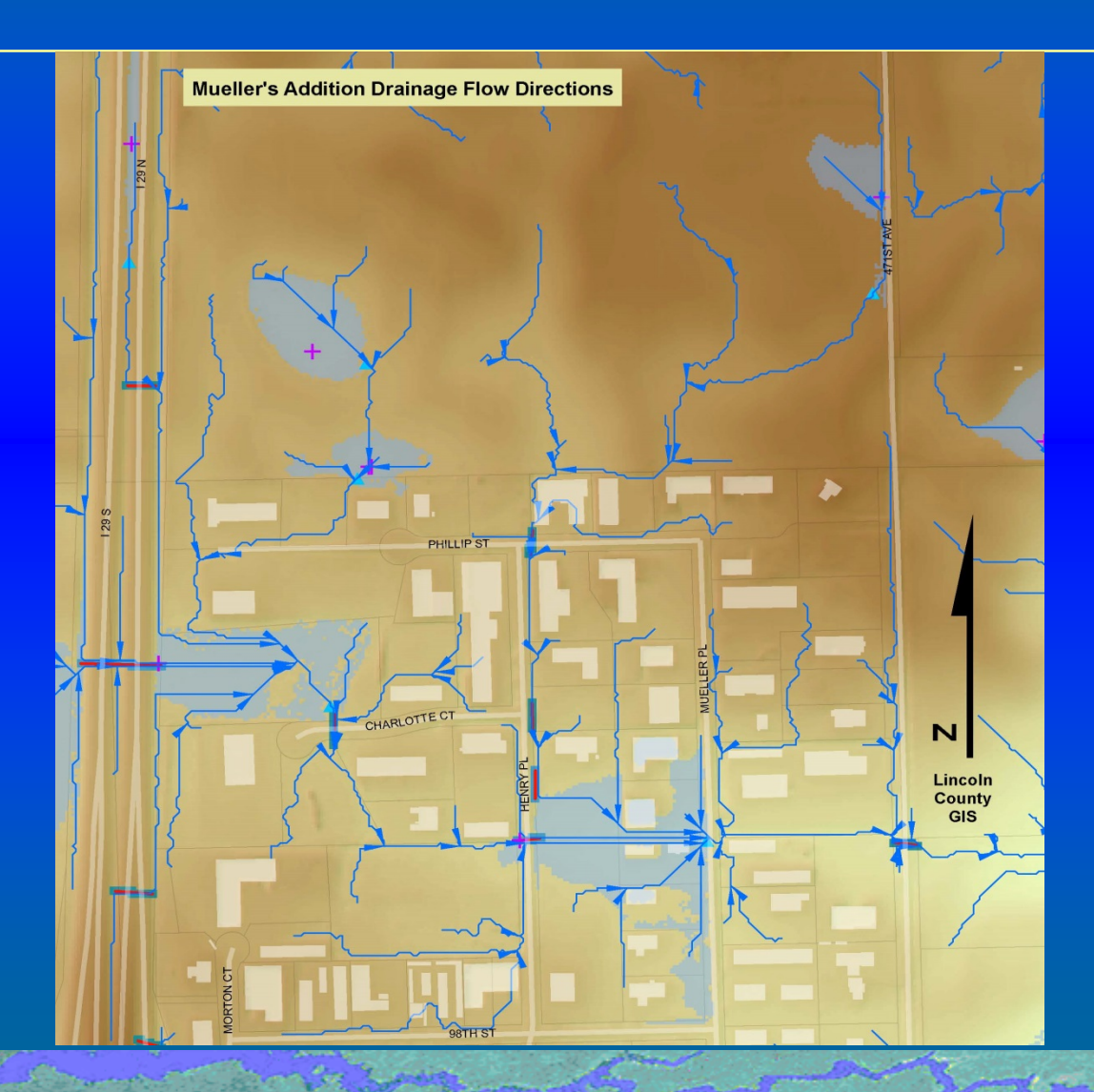

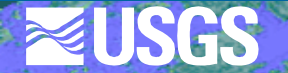

#### **Collaborator applications**

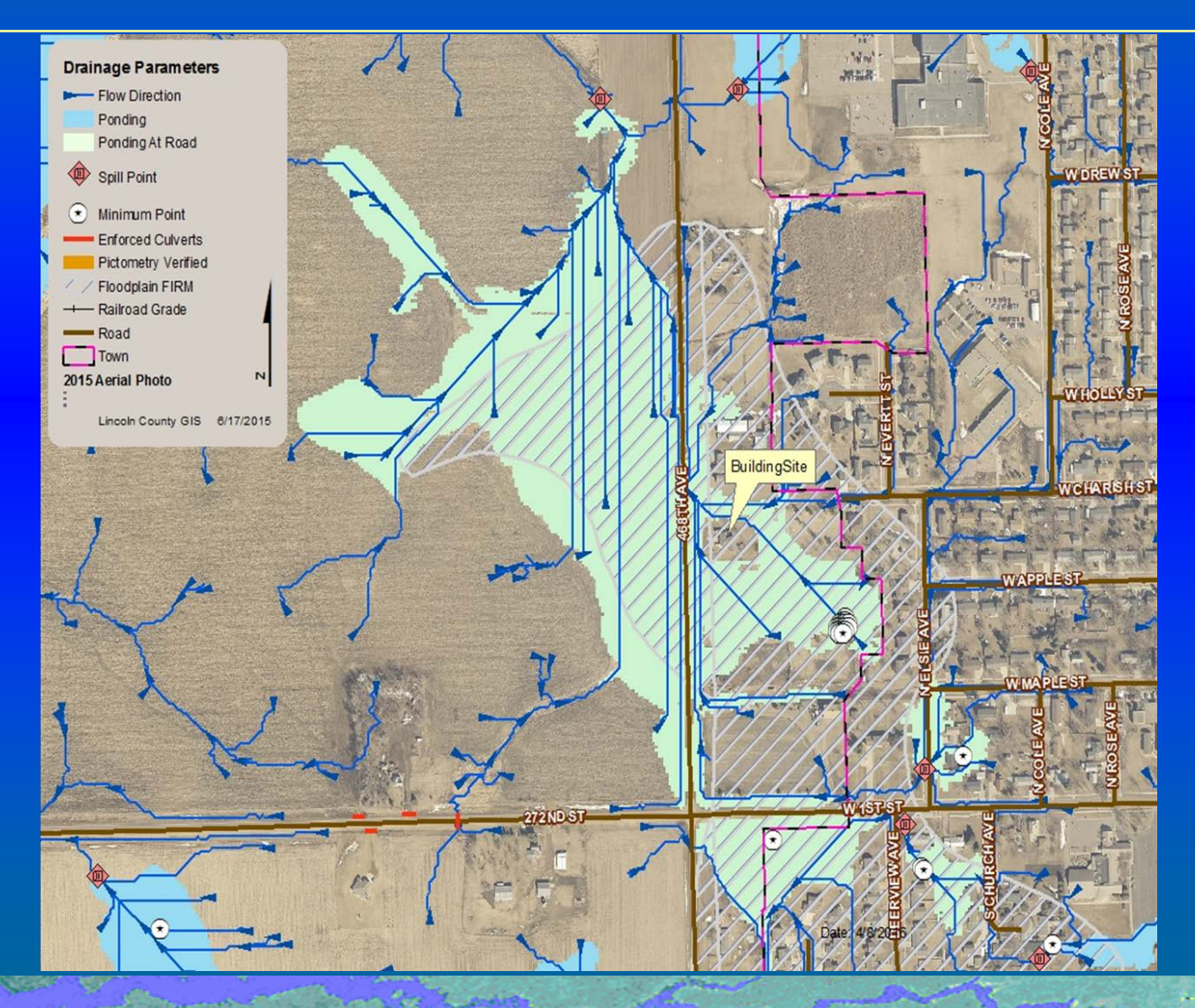

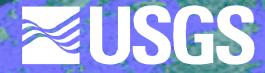

#### **Questions?**

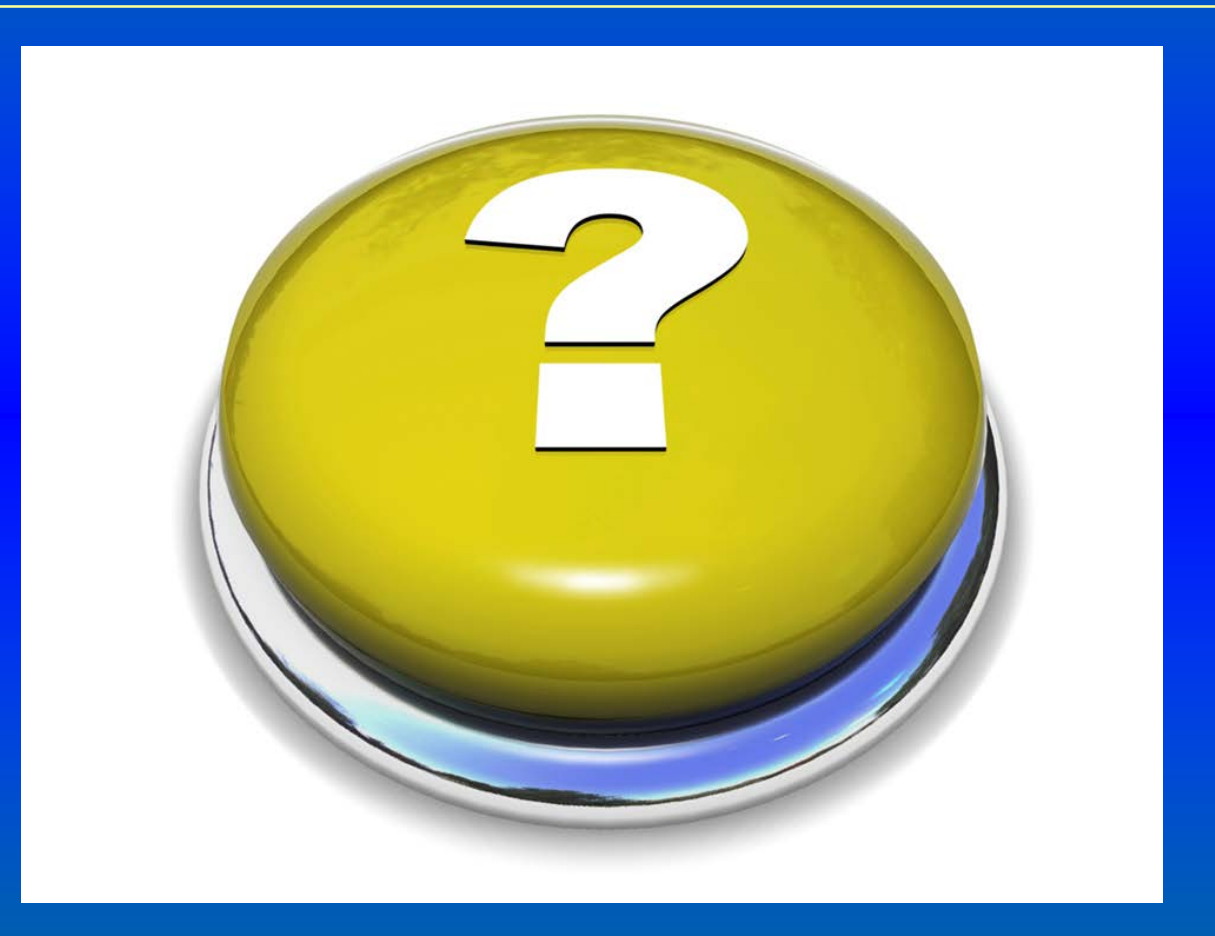

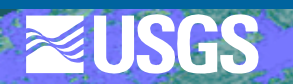